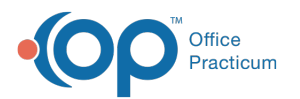

# Add Users to and Remove Users From Multiple Groups

Last Modified on 01/31/2022 12:54 pm EST

### Path: Navigation Menu > Maintain Users

## About

You can simply add users to a Group one at a time through Group Notes. However, if you are looking to add a user to multiple Groups at once, this can be accomplished in Maintain Users. This functionality helps reduce the amount of time your staff may spend navigating to Group Notes to add themselves or others to Groups.

### Add a User to a Group or Groups

- 1. Navigate to Maintain Users by following the path above.
- 2. Click the **Edit Users** button.
- 3. Select the user from the Select Login Name or Select Real Name drop-down menus.
- 4. Click the Edit User button.

| USER MAINTENANCE |                             |                                          |           |  |
|------------------|-----------------------------|------------------------------------------|-----------|--|
|                  | Edit U                      | ser Information                          |           |  |
|                  | Add User                    | Edit Users                               |           |  |
|                  |                             |                                          |           |  |
|                  | Select Login Name: nextstep | Or, Select Real Name: NextStep Solutions |           |  |
| Edit User        | Reset Password              | Delete                                   | Main Menu |  |

5. Scroll down to the Groups section and select Add next to the Group(s) you want to add the user to.

| GROUPS                  |        |   |
|-------------------------|--------|---|
| Name                    | Ť      |   |
| Art Therapy M-F,        | Remove |   |
| Family Empowerment T/Th | Add    | ] |

S Note: The Groups displayed are associated with the Locations this particular user has access to.

6. Click the Update button.

#### Remove a User from a Group or Groups

- 1. Navigate to Maintain Users following the path above.
- 2. Click the Edit Users button.
- 3. Select the user from the Select Login Name or Select Real Name drop-down menus.
- 4. Click the **Edit User** button.

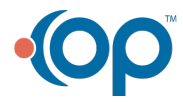

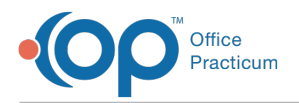

- $5. \ \ \text{Scroll down to the Groups section and select} \ \textbf{Remove} \ \text{next to the Group(s) you remove the user from}.$
- 6. A pop-up is displayed, "Are you sure you want to delete this record?" Click **Yes** to remove the user from the Group.

|   |                                                                                                    | Are you sure you want to delete this record? |  |  |  |
|---|----------------------------------------------------------------------------------------------------|----------------------------------------------|--|--|--|
|   |                                                                                                    | Yes No                                       |  |  |  |
|   | <b>Note</b> : If you click Yes but this user is the last user associated with a particular group, the user will not be removed and the following message is displayed: |                                              |  |  |  |
| - |                                                                                                    | GROUPS                                       |  |  |  |
| 4 |                                                                                                    | Name                                         |  |  |  |
|   |                                                                                                    | Cannot remove last user from group.          |  |  |  |
|   |                                                                                                    |                                              |  |  |  |

7. Click the **Update** button.

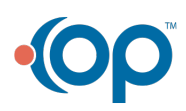